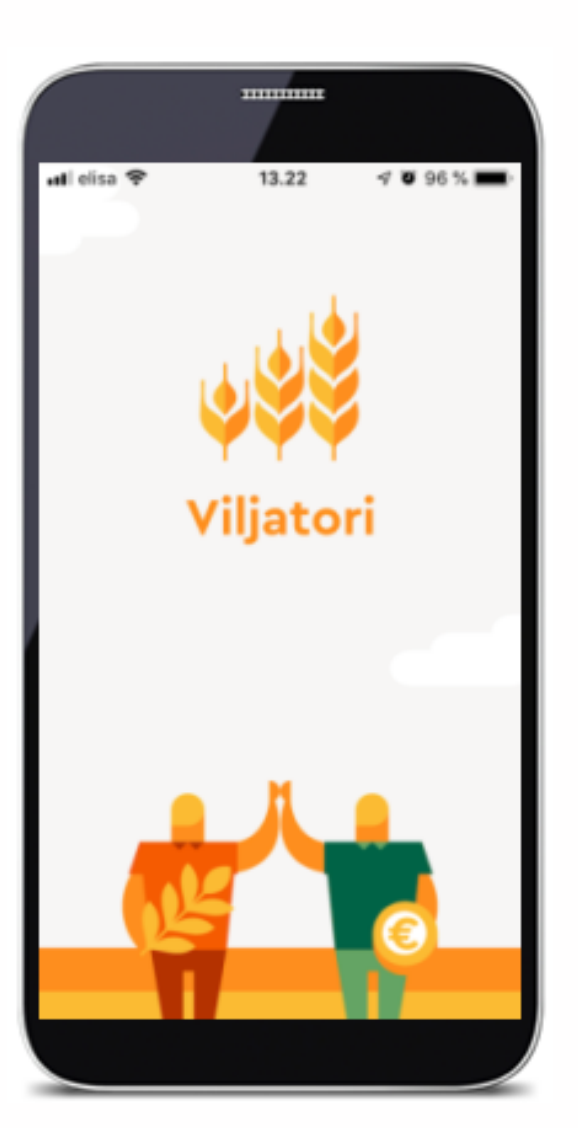

Viljatori.f

# VILJATORI: Ohjeet hintakyselyyn myyjälle ja ostajalle

Viljatori 16.9.2019

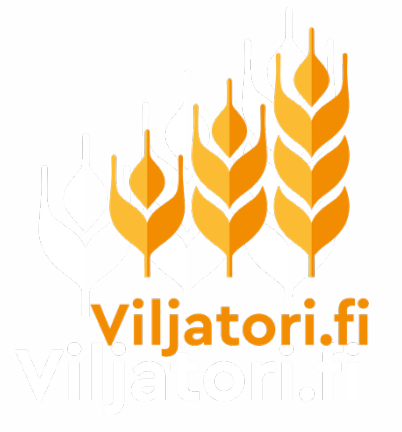

# Myyjän (viljelijän) ohje

#### Mobiilisovelluksen käyttöönotto

- Asenna Viljatori-sovellus älylaiteeseesi klikkaamalla linkkiä tai kopiomalla se selaimeesi tai App Storesta (iOS-laite eli iPhone tai iPad) tai Google Playstä (Android-puhelin tai padi)
  - iOS-linkki (Apple) <u>https://apps.apple.com/app/id1475471444</u>
  - Android <u>https://play.google.com/store/apps/details?id=com.viljatorimobile</u>
- Avaa sovellus
- Kirjaudu sisään omilla Viljatorin tunnuksillasi
- Jos et ole aiemmin käyttänyt Viljatoria, sovellus pyytää sinua rekisteröitymään

Valitse aloituksen yhteydessä, oletko pääsääntöisesti kiinnostunut ostamaan vai myymään viljaa, vai molempia.

Esimerkiksi kotieläintilojen kannattaa valita, että ovat ostamassa. **Tämä on tärkeää siksi, että niille, jotka ilmoittavat olevansa ostamassa, lähetetään muiden tekemiä hintakyselyjä.** Voit myös muuttaa valintaasi myöhemmin.

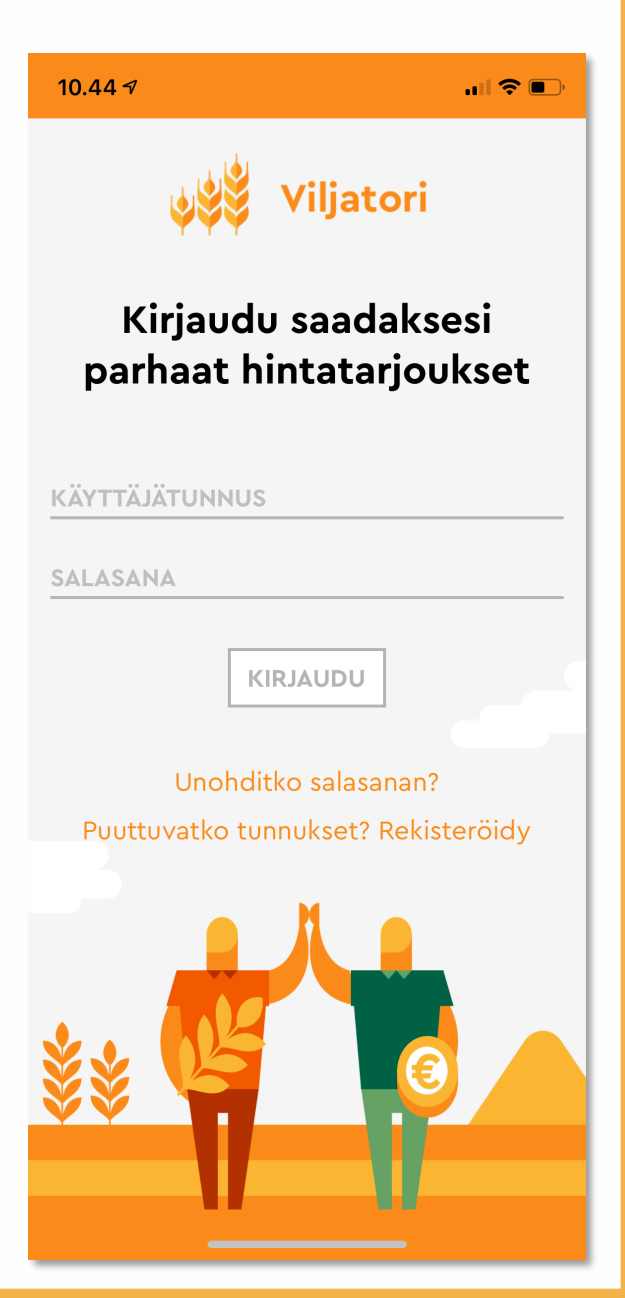

#### Sovelluksen etusivu

- Kun kirjaudun sovellukseen ensimmäistä kertaa, näet suunnilleen tällaisen näkymän
- Oikean yläkulman valikkopainikkeesta (kolme valkoista vaakaviivaa) pääset muokkaamaan omia tietojasi (ks. seuraava sivu) sekä uloskirjautumaan.
- TEE HINTAKYSELY -painikkeesta pääset tekemään uuden hintakyselyn
- Alaosassa näkyvät Viljatorissa julkisesti avoinna olevia myyntiilmoituksia. Ne eivät ole linkkejä, eli et vielä pääse aplikaation kautta katsomaan ilmoituksia tarkemmin.

HUOM: Hintakyselyä tehdessäsi sovellus pyytää sinua hyväksymään Viljatorin lähettämät ilmoitukset. Tämä kannattaa sallia, koska silloin saat puhelimeesi aina ilmoituksen, kun olet saanut uusia tarjouksia.

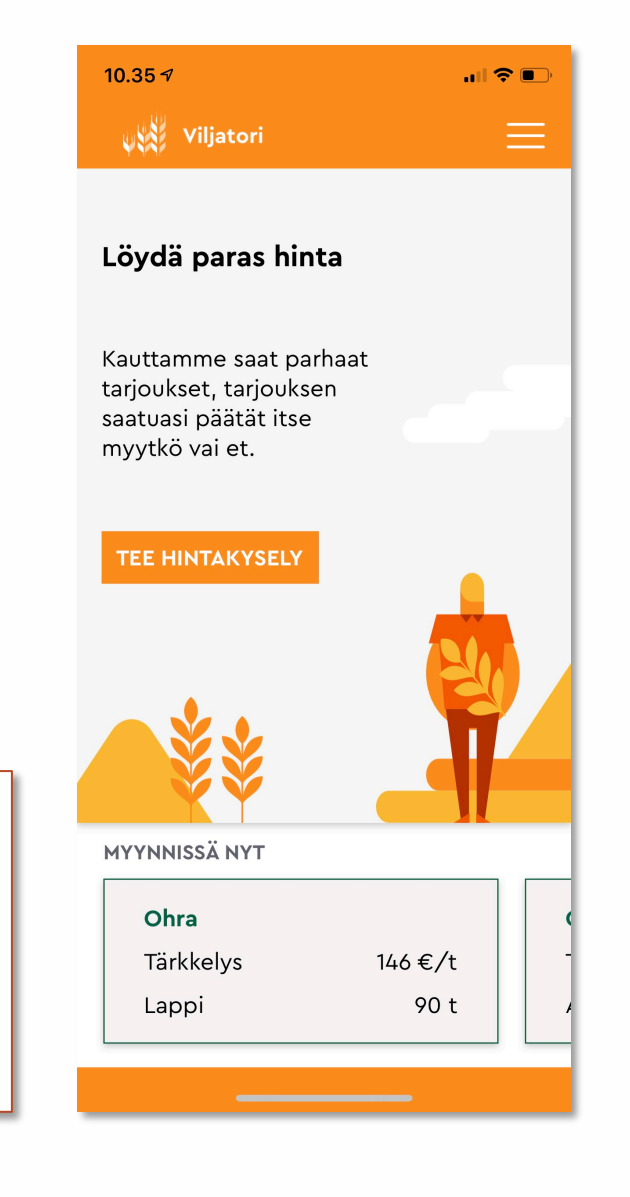

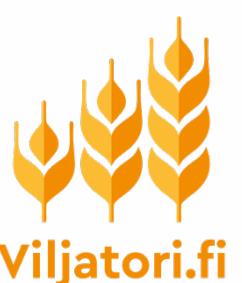

#### **Omat tiedot**

- Omat tiedot sivulla voit ...
  - muuttaa sähköpostisoitteen ja puhelinnumeron
  - valita käytätkö Viljatoria pääasiassa myymiseen, ostamiseen vai molempiin
  - valita maakunnan, jossa tilasi sijaitsee. Osa hintakyselyistä ja tarjouksista on kohdistettu vain tiettyihin maakuntiin sen mukaan, missä tarjoajan toimipaikka on.
- Hyväksy ja tallenna muutokset sivun lopusta löytyvällä Lähetä-painikkeella.

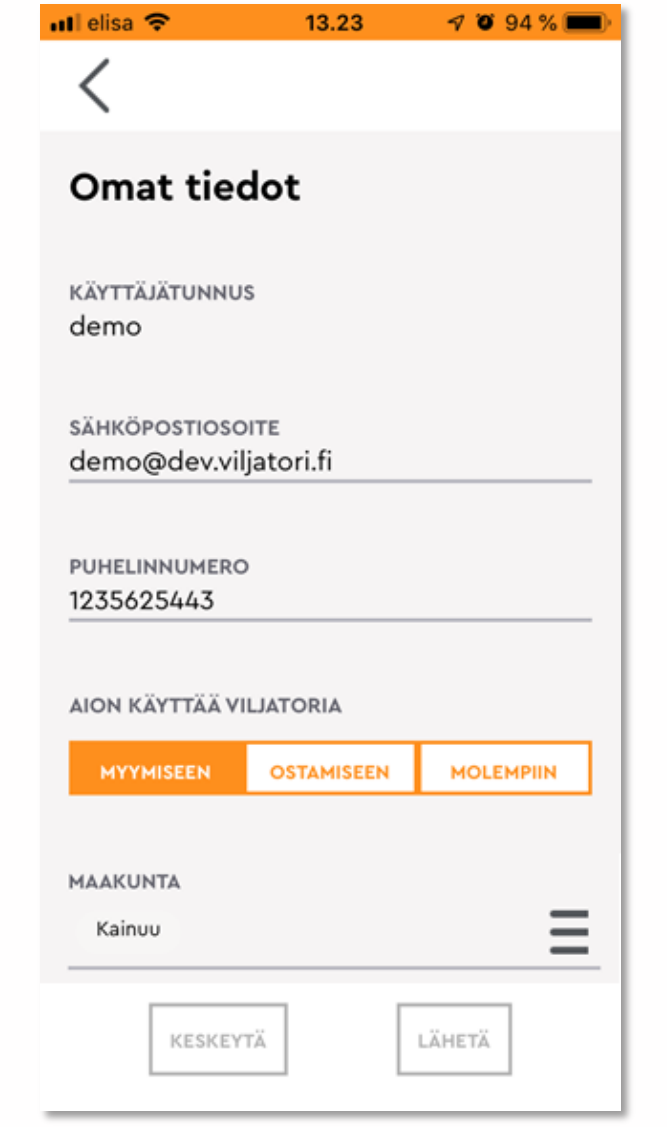

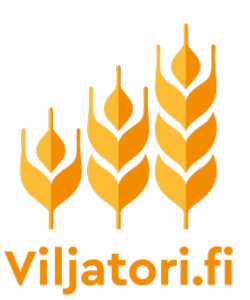

#### **Uusi hintakysely**

- Aloita uuden hintakyselyn tekeminen klikkaamalla TEE HINTAKYSELY – painiketta.
- Hintakyselyitä voi tehdä ainoastaan Viljatorin mobiilisovelluksella, ei selainversion kautta.

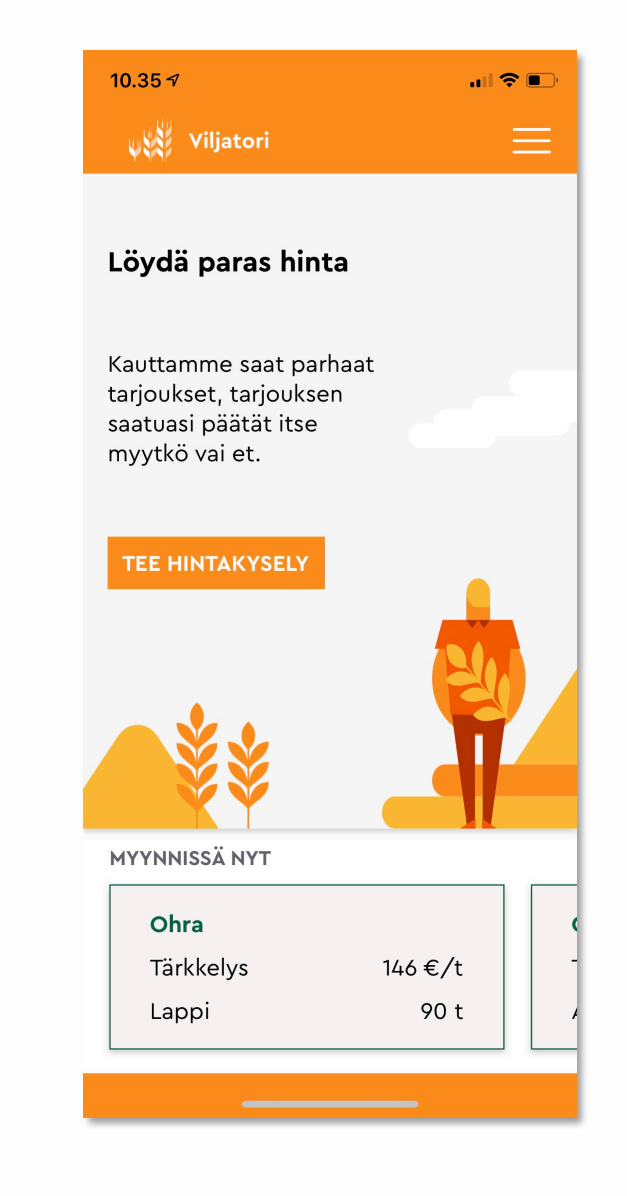

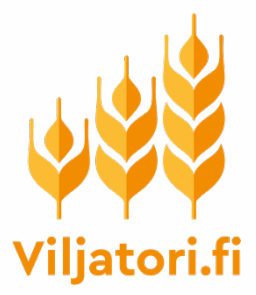

### Valitse mitä myyt

- Valitse **kasvilaji** (peltokasvi). Voit selata vaihtoehtoja pyyhkäisemällä näyttöä vaakasuunnassa.
- Valitse käyttötarkoitus. Tämä on oma arviosi käyttötarkoituksesta. Teollinen ostaja analysoi erän normaaliin tapaan vastaanottonäytteestä.
- Jos haluat, anna **lisätietoja** esimerkiksi lajikkeista, toimitustavasta, toimitusajankohdasta, luomusta, tms.
- Kirjoita myymäsi erän sijaintipaikan osoite. Sovellus ehdottaa nykyistä sijaintiasi, mikäli sijaintitiedon käyttö on sallittu laitteen asetuksissa.
- Anna arviosi määrästä tonneina.
- Klikkaa VALITSE MIHIN MYYT

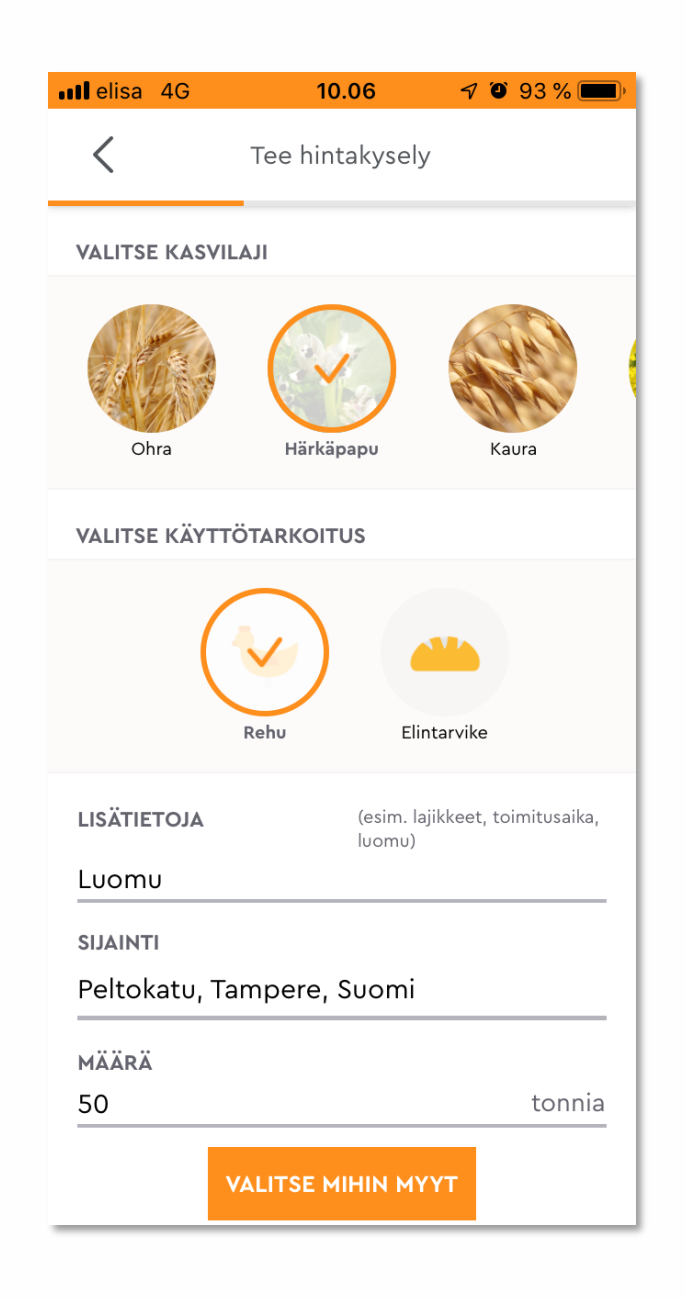

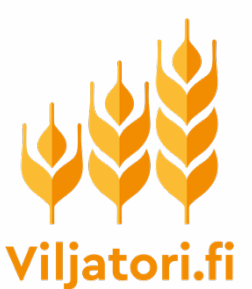

### Kenelle haluat myydä

- Valitse ostajat, joille haluat kohdistaa hintakyselyn.
  - Jos valitset Kaikki ostajat (myös kotieläintilat), hintakyselysi lähetetään kaikille Viljatoriin rekisteröityneille käyttäjille, jotka ovat ilmoittaneet haluavansa ostaa viljaa. Eli silloin kysely menee pikavalinnoissa olevien ostajien (Altia, A-Rehu, Raisio, Avena, Hankkija, …) lisäksi myös esimerkiksi kotieläintiloille.
  - Voit kohdistaa kyselyn myös vain tietyille ostajille edellämainituista.
- Valitse seuraavaksi alue, johon kysely kohdistetaan.
  Perusvalintana on Koko Suomi, mutta voit rajata kyselyä valitsemalla kohteeksi vain osan maakunnista.
- Voi lähettää hintakyselyn myös suoraan jollekin muulle tietämällesi ostajalle. Kirjoita silloin KUTSU MUITA OSTAJIA – linkin taakse hänen sähköpostiosoitteensa.
- Klikkaa lopuksi LÄHETÄ KYSELY painiketta.

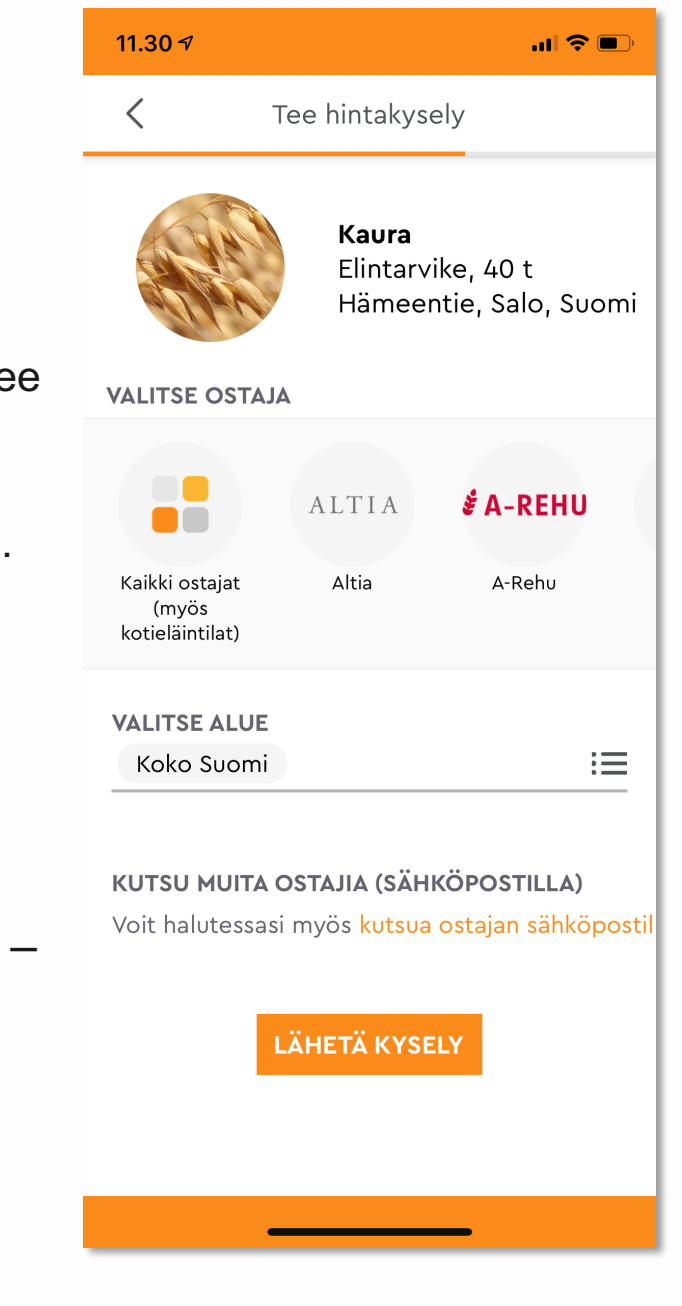

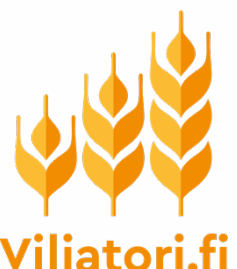

### Yhteenveto kyselystä

- Lopuksi näet **yhteenvetosivun** tekemästäsi hintakyselystä.
- Kysely on automaattisesti voimassa
  7 päivää. Voit myös halutessasi poistaa sen sitä aiemmin.
- Ostajat eivät näe saamastaan kyselystä sinun tietojasi, vaan vain maakunnan, jossa tilasi sijaitsee
- Siirry **sovelluksen etusivulle** klikkaamalla ALKUUN-painiketta.

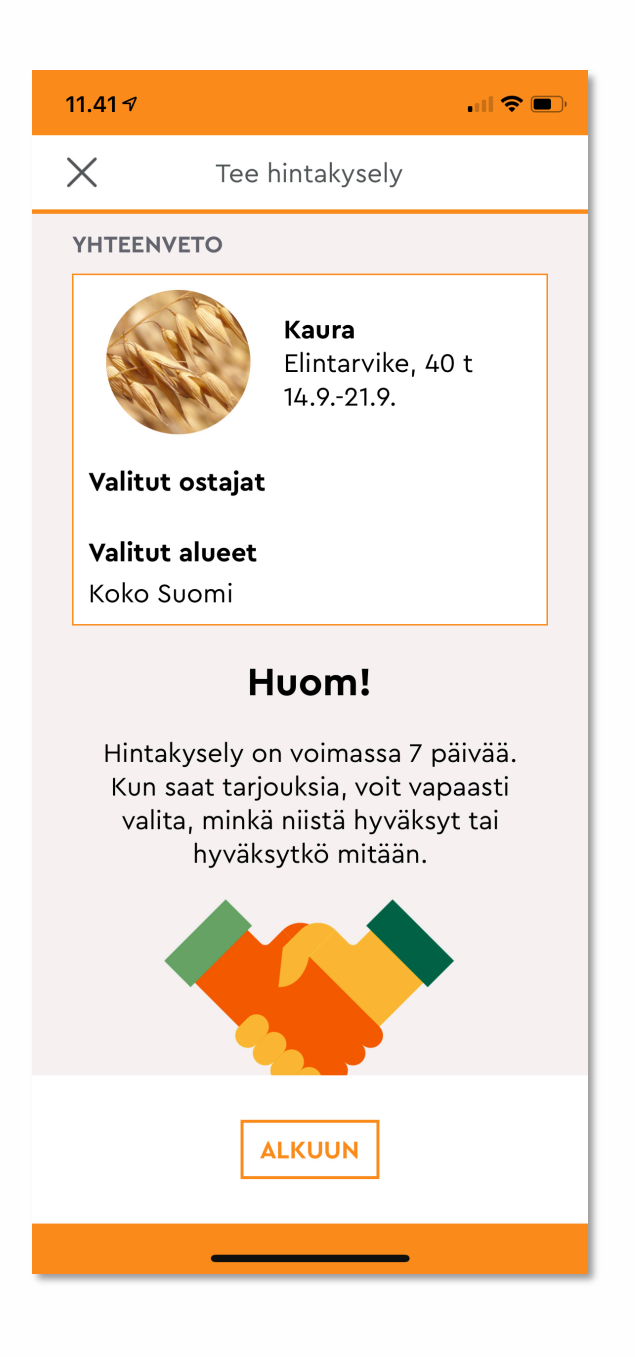

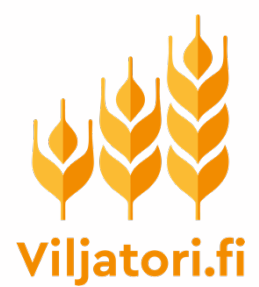

#### Etusivulla

- Voit tehdä useampia hintakyselyitä samaan aikaan.
- Tekemäsi hintakyselyt näkyvät sovelluksen etusivulla.
- Voit selata kyselyjäsi pyyhkäisemällä näyttöä vaakasuunnassa.

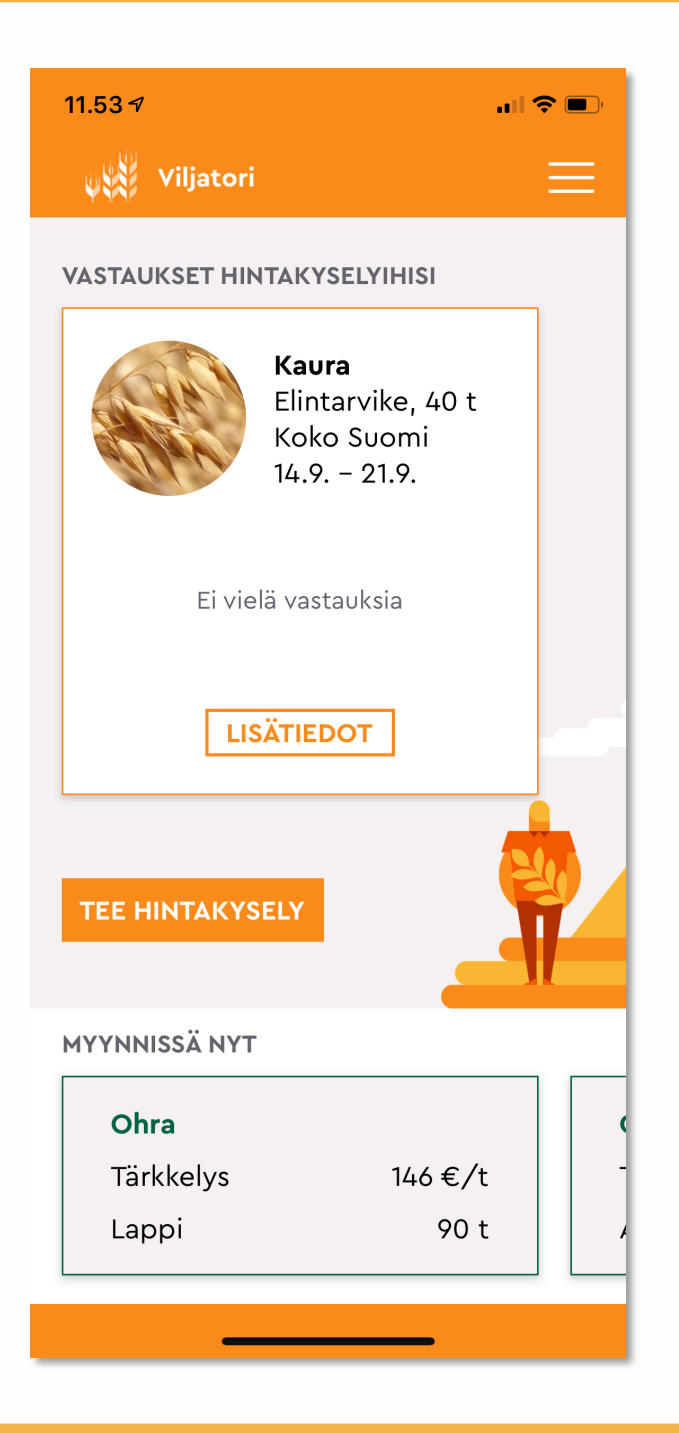

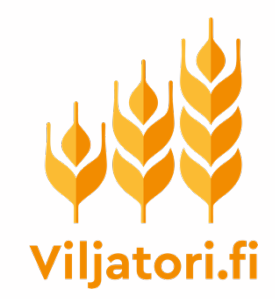

### Ostotarjoukset

- Kun saat tekemääsi hintakyselyyn vastauksia eli ostotarjouksia, ne näkyvät kyseisen hintakyselysi alla.
- NÄYTÄ KAIKKI –valinnasta pääset katsomaan vastauksia.
- Voit myös tehdä milloin vain aloitussivulta uuden hintakyselyn.

| elisa 4G                               | 10.34                                                      | 7 🏵 88                     | % 🔲 ) |
|----------------------------------------|------------------------------------------------------------|----------------------------|-------|
| Viljator                               | i                                                          |                            |       |
| VASTAUKSET HINTA                       | AKYSELYIHISI                                               |                            |       |
|                                        | <b>Herne</b><br>Rehu, 100 t<br>Koko Suomi<br>13.9. – 20.9. |                            |       |
| Sormunen Oy<br>Marko Oy<br>Saarinen Oy | Uusi<br>Uusi<br>Uusi                                       | 234€/t<br>230€/t<br>225€/t |       |
| NÄYT                                   | <sup>-</sup> Ä КАІККІ (3)                                  | ]                          |       |
| TEE HINTAKYSELY                        |                                                            | 4                          |       |
| MYYNNISSÄ NYT                          |                                                            |                            |       |
| Syysvehnä                              |                                                            |                            |       |
| Rehu                                   | 1                                                          | 55 €/t                     |       |
| Etelä-Savo                             |                                                            | 1000 t                     |       |

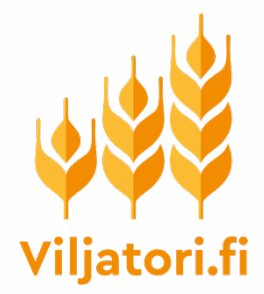

#### Ostotarjousten katselu

- Kun olet klikannut NÄYTÄ KAIKKI valintaa, pääset katsomaan vastauksia eli tarjouksia.
- Tulet sivulle, jossa ostotarjoukset näkyvät allekkain. Korkein hinta on ylimpänä. Huomioi, että kyseessä on tarjouksen perushinta, johon laatukorjaukset voivat vielä vaikuttaa.
- Klikkaa auki yksittäinen ostotarjous, jolloin näet sen kokonaisuudessaan.
- Voit katsella ja vertailla tarjouksia niin kauan, kuin ne ovat voimassa.

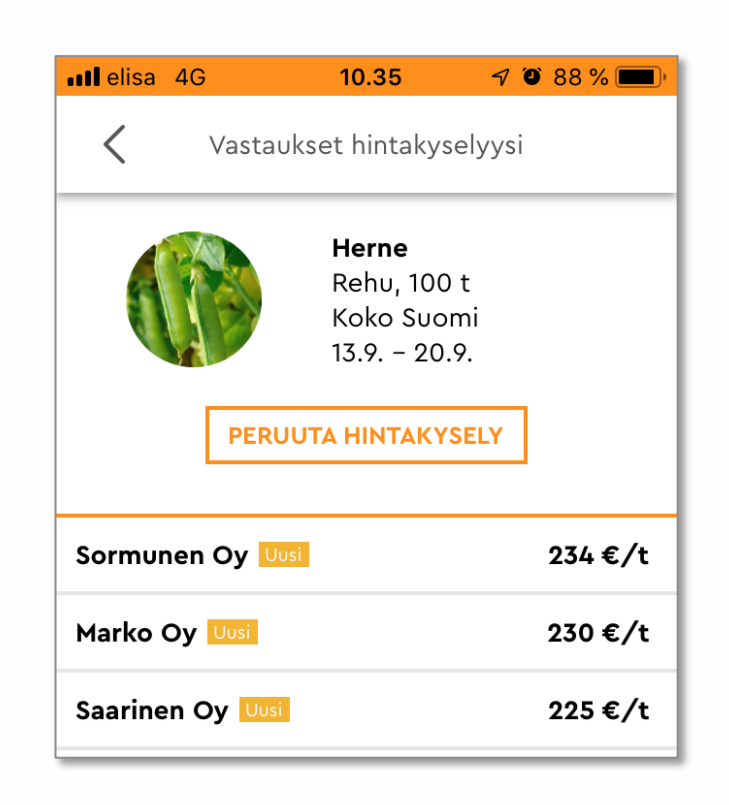

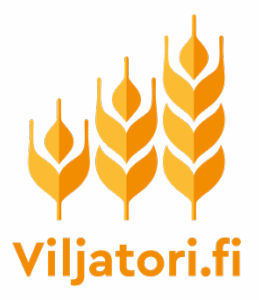

#### Yksittäinen ostotarjous

- KÄY LÄPI SAAMASI TARJOUS HUOLELLISESTI, tällä sivulla on paljon tietoa, esimerkiksi
  - Ostajan mahdolliset laatuvaatimukset ja laatuun perustuvat hintakorjaukset.
  - Onko kyseessä tilahinta vai porttihinta
  - Tarjouksen voimassaoloaika
- Jos tarjous tyydyttää, voit hyväksyä sen klikkaamalla HYVÄKSY TARJOUS. Sinun ei ole pakko hyväksyä mitään tarjousta.
- Jos hyväksyt tarjouksen, kyseinen hintakyselysi sulkeutuu ja ostotarjous näkyy hyväksyttynä ostajalla.

| elisa 46                                                                             | 10.35            | 🔊 🎱 88 % 💻                                                                                |
|--------------------------------------------------------------------------------------|------------------|-------------------------------------------------------------------------------------------|
| <                                                                                    | Sormunen Oy      | 1                                                                                         |
| Ostotarjou                                                                           | 5                |                                                                                           |
| Satokausi<br>Peltokasvi<br>Käyttötarkoitus<br>Laatuprofiili<br>Roskat<br>Kosteus     |                  | 2019<br>Herne<br>Rehu<br>Sormunen Oy<br>hernelaatu<br>1.80 %<br>14.00 %                   |
| Vieraat viljalajit                                                                   |                  | 4.00 %                                                                                    |
| <b>Perushinta portil</b><br>Määrä<br>Toimitus viimeistä<br>Maksuehto<br>Sopimusehdot | <b>la</b><br>ään | 234 €/t (ALV 0%)<br>45 t<br>31.12.2019<br>14 päivää<br>Viljatorin yleiset<br>sopimusehdot |
| Voimassa<br>Vastaanott                                                               | 20<br>oniste     | .9.2019 klo 12.18.04                                                                      |
| Vastaanott                                                                           | opiste           |                                                                                           |
| Nimi<br>Osoite                                                                       |                  | Sormunen Oy<br>vastaanotto<br>Vapaudenkatu 40.                                            |

TAKAISIN

40100 Jyväskylä

**HYVÄKSY TARJOUS** 

#### JOS MYYJÄ HYVÄKSYY TARJOUKSEN:

Viljatori lähettää sekä myyjälle että ostajalle tiedot syntyneestä kaupasta.

#### OSAPUOLET SOPIVAT TOIMITUKSESTA KESKENÄÄN.

Ostaja tilittää kauppahinnan suoraan myyjälle.

Viljatori laskuttaa ostajalta välityspalkkion, joka on **1 eur/ tn alv. 0** 

#### Viljatori.fi

## Ostajan ohje (teollinen ostaja, kotieläintila)

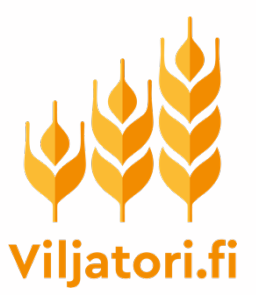

#### Ilmoitus uudesta hintakyselystä

- Myyjät (viljelijät) lähettävät ostajille Viljatorin mobiilisovelluksen kautta hintakyselyjä viljaeristään.
- Hintakyselyjä saavat ne käyttäjät, jotka ovat Viljatorin omissa tiedoissaan ilmoittaneet olevansa kiinnostuneita ostamaan viljaa
- Kun sinulle on lähetetty hintakysely, saat sähköpostiisi oheisen kuvan mukaisen viestin uusista hintakyselyistä.
- Avaa hintakysely klikkaamalla viestissä olevaa linkiä, ja kirjaudu tarvittaessa sisään omilla tunnuksillasi. Jos et ole vielä Viljatorin käyttäjä, linkki ohjaa sinut rekisteröitymään ensin.

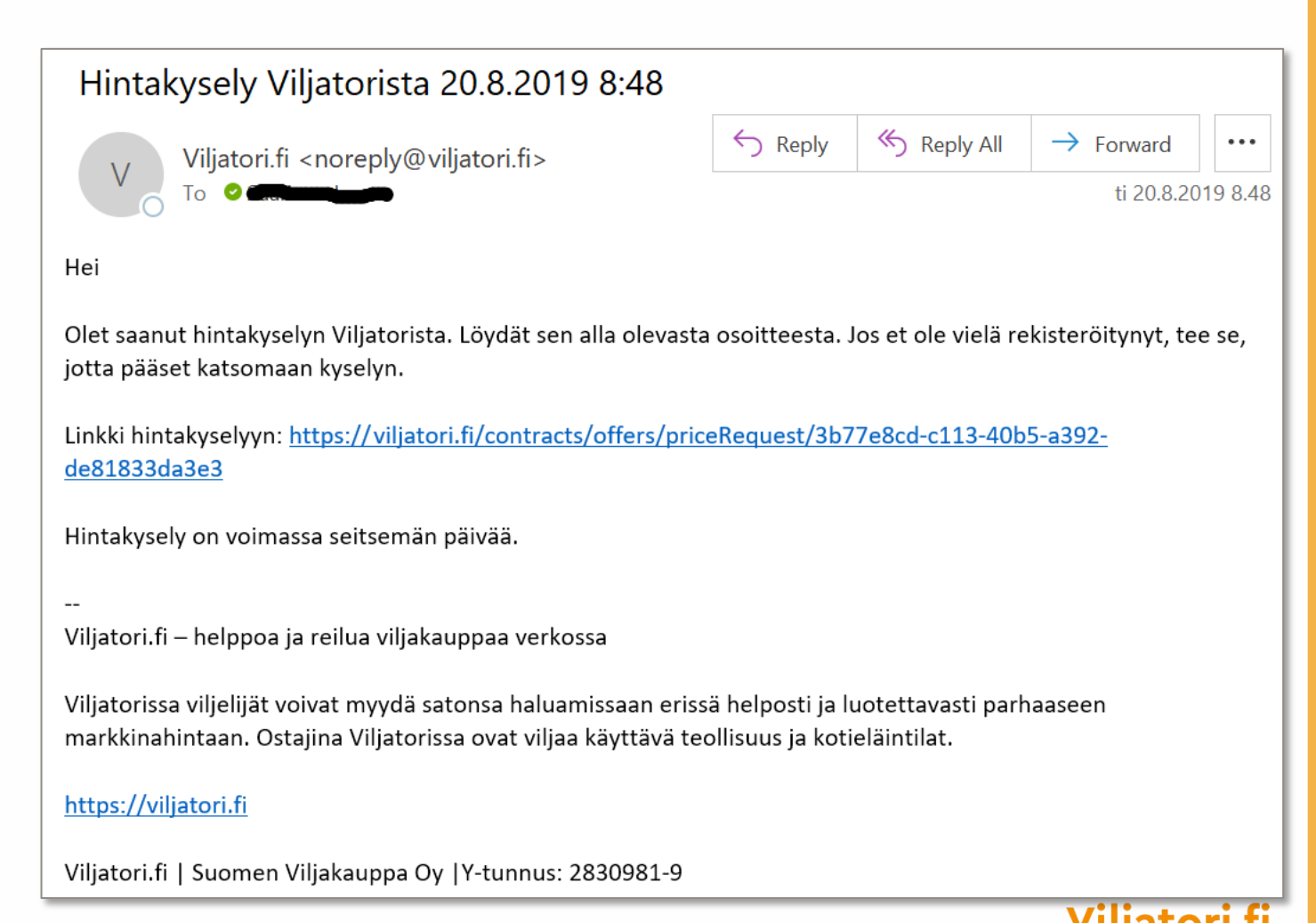

#### Hintakyselyyn vastaaminen

- Kun kirjaudut saamasi linkin kautta Viljatoriin, näet hintakyselyn. Myyjän tiedoista näet vain maakunnan. Myyjä on myös kertonut arvionsa mukaan erän käyttötarkoituksen. Tämä vahvistuu luonnollisesti vasta vastaanottonäytteen analysoinnin jälkeen. Katso myös mahdolliset vapaamuotoiset lisätiedot.
- Jos erä kiinnostaa sinua, voit vastata hintakyselyyn klikkaamalla TEE OSTOTARJOUS.
- Varmista ennen ostotarjouksen tekemistä, että sinulla on Viljatorin profiilissasi määriteltynä vähintään yksi toimituspiste ja mahdolliset viljakohtaiset laatuprofiilit (eli laatuvaatimuksesi) ja mahdolliset hintakorjaukset.

| 🖀 🔸 Sopimuskauppa 🔸 Suorat tarjoukset 🔸 Myyntitarjo | oukset > Hintakysely                 |                 |
|-----------------------------------------------------|--------------------------------------|-----------------|
|                                                     | HINTAKYSELY                          |                 |
| WINTER_WH                                           | HEAT_MILL_128t_2019-08-20T05:48:21.6 | 669Z            |
|                                                     |                                      |                 |
| Peltokasvi<br>Käyttötarkoitus                       | Syysvehnä<br>Mylly                   |                 |
| SOPIMUS                                             |                                      |                 |
| Määrä<br>Tarjouksen päättymispäivä<br>Lisätiedot    | 128 tn<br>27.08.2019<br>Testaus      |                 |
| Sijainti                                            | Mattilanniemi, Jyväskylä, Suomi      |                 |
|                                                     |                                      | TEE OSTOTARJOUS |

#### **Ostotarjouksen tekeminen**

- Kun olet klikannut TEE OSTOTARJOUS painiketta, tulet näkymään, jossa tehdään SUORA OSTOTARJOUS
- Ostotarjoukseen on valmiiksi merkitty hintakyselyssä tarjottu määrä.
- Täytä tarjous. Pakollisia tietoja ovat esimerkiksi tarjottava hinta ja toimitustiedot. Jos sinulla on erityisiä laatuvaatimuksia, voit liittää laatuprofiilin tarjoukseen.
- Anna tarjoukselle/sopimukselle **nimi**, josta itse muistat mikä tarjous on ollut kyseessä.
- Määrittele tarjouksen päättymispäivä. Myyjän hintakysely on automaattisesti voimassa 7 päivää, mutta voit myös laittaa voimassaoloajan omalta puoleltasi lyhyemmäksi.
- Klikkaa **TALLENNA UUTENA**.

| 🍿 Log                    | in   |          |      | ×               | ႈ Vilja               | atori     |            |            | ×         | +       |        |         |         |        |             |       |       |      |         |        |         |     |                | -     | Ć | 1   | ×         |
|--------------------------|------|----------|------|-----------------|-----------------------|-----------|------------|------------|-----------|---------|--------|---------|---------|--------|-------------|-------|-------|------|---------|--------|---------|-----|----------------|-------|---|-----|-----------|
| $\leftarrow \rightarrow$ | C    | <b></b>  | ii c | dev.viljatori.f | i/contrac             | cts/offe  | ers/price  | Reques     | t/respo   | nse/cre | eate/0 | ce3f99d | l-ed1c- | 47c3-9 | 3eb-89d     | 61400 | Dea7f |      |         |        |         |     |                | 0-    | ☆ | •   | :         |
| 📙 Digia                  |      | ProDiary |      | , Pienkehitys   | . <mark>.</mark> . Uf | M         | AWS        | 🕄 Me       | tso Partr | ier SSL | . 🤤    | muun    | nin.com | S      | Sanakirja.o | org   | , IBM | . ι  | .ounaat | 📙 Gol  | f 📙 PV  | VA  | 📙 Tuotu IE:stä |       |   |     | »         |
|                          |      |          |      |                 | 20                    | 19        |            | ~          | Sy        | yskuu   |        | ~       |         |        |             |       |       |      |         |        |         |     |                |       |   |     | <u></u> 1 |
|                          |      |          |      |                 | Toim                  | itus viim | neistään v | /alitun ku | un loppu  | un men  | nessä. |         |         |        |             |       |       |      |         |        |         |     |                |       |   |     | 31        |
|                          |      |          |      |                 | Lisä                  | itiedot   |            |            |           |         |        |         |         |        |             |       |       |      |         |        |         |     |                |       |   |     |           |
|                          |      |          |      |                 |                       |           |            |            |           |         |        |         |         |        |             |       |       |      |         |        |         |     |                |       |   |     |           |
|                          |      |          |      |                 |                       |           |            |            |           |         |        |         |         |        |             |       |       |      |         |        |         |     |                |       |   |     |           |
|                          |      |          |      |                 |                       |           |            |            |           |         |        |         |         |        |             |       |       |      |         |        |         |     |                |       |   |     | Ē         |
|                          |      |          |      |                 | Sop                   | imukse    | en nimi    | •          |           |         |        |         |         |        |             |       |       |      |         |        |         |     |                |       |   |     | Ē         |
|                          |      |          |      |                 | Os                    | totarjo   | ous Härl   | käpapu     | testi     |         |        |         | ٦       |        |             |       |       |      |         |        |         |     |                |       |   |     | Ē         |
|                          |      |          |      |                 |                       |           |            |            |           |         |        |         | _       |        |             |       |       |      |         |        |         |     |                |       |   |     | 3         |
|                          |      |          |      |                 | Pää                   | ttymis    | päivä *    |            |           |         |        |         |         |        |             |       |       |      |         |        |         |     |                |       |   |     |           |
|                          |      |          |      |                 | 02                    | .09.201   | 19         |            |           |         |        |         |         |        |             |       |       |      |         |        |         |     |                |       |   |     | ΞI        |
|                          |      |          |      |                 |                       |           |            |            |           |         |        |         |         |        |             |       |       |      |         |        |         |     |                |       |   |     |           |
|                          |      |          |      |                 |                       |           |            |            |           |         |        |         |         |        |             |       |       |      |         |        |         |     |                |       |   |     |           |
|                          |      |          |      |                 | - ver V               |           |            |            |           |         |        |         |         |        |             |       |       |      |         |        |         |     |                |       |   |     |           |
|                          |      |          |      | KESK            | EYTA                  |           |            |            |           |         |        |         |         |        |             |       |       |      |         | TALLEN | INA UUT | ENA |                |       |   |     |           |
|                          |      | _        |      |                 |                       | _         | _          | _          | _         | _       |        | _       | _       | _      |             |       | _     | _    | _       | _      |         |     | _              | _     |   | 1/2 |           |
|                          | Vilj | jatori.f | i    |                 |                       |           | Neuv       | onta       |           |         |        |         | UKK     |        |             |       |       | Käyt | ttöeho  | lot    |         |     | Tie            | tosuo | а |     |           |

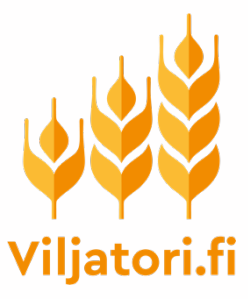

#### Vahvista uusi ostotarjous

- Varmista että antamasi tiedot ovat oikein ja vahvista tarjous syöttämällä Viljatorin salasanasi ja klikkaamalla LÄHETÄ
- Huomio, että tekemäsi tarjous on sinun puoleltasi sitova. Jos ostaja hyväksyy tarjouksesi, kauppa toteutuu.
- Voit selailla hintakyselyihin tekemiäsi ostotarjouksia Viljatorin selainversion kohdasta SUORAT OSTOTARJOUKSET. Eli samasta kohtaa, jossa näkyvät muutkin tekemäsi suorat ostotarjoukset.

| TOITTILUS                             | Vastaanotto ostaja                                              |     |
|---------------------------------------|-----------------------------------------------------------------|-----|
| Toimitusosoite                        | Kintulammentie 4, 33680 Tampere                                 |     |
| Toimitusajankohta                     | Syyskuu 2019                                                    |     |
| Lisätiedot                            | testaus                                                         |     |
| Toimeksiannon nimi                    | JS_syysvenhä2019                                                |     |
| Paattymispaivä                        | 27.08.2019                                                      |     |
|                                       |                                                                 |     |
| (SY TARJOUKSEN JÄTTÄMINEN V           | VILJATORIN SALASANALLASI                                        |     |
| Salasana *                            |                                                                 |     |
| •••••                                 | ۲                                                               |     |
|                                       | <u> </u>                                                        |     |
| L'                                    |                                                                 |     |
| Jättämällä sopimustarjouksen si       | itoudun noudattamaan Viljatorin yleisiä sopimuskaupan ehtoja 🖸. |     |
| L'<br>Jättämällä sopimustarjouksen si | itoudun noudattamaan Viljatorin yleisiä sopimuskaupan ehtoja 🗹. |     |
| Jättämällä sopimustarjouksen si       | itoudun noudattamaan Viljatorin yleisiä sopimuskaupan ehtoja 🗹. |     |
| Jättämällä sopimustarjouksen si       | itoudun noudattamaan Viljatorin yleisiä sopimuskaupan ehtoja 🕜. | LÄH |
| Jättämällä sopimustarjouksen si       | itoudun noudattamaan Viljatorin yleisiä sopimuskaupan ehtoja 🗹. | LÄH |
| Jättämällä sopimustarjouksen si       | itoudun noudattamaan Viljatorin yleisiä sopimuskaupan ehtoja 🗹. | LÄH |
| Jättämällä sopimustarjouksen si       | itoudun noudattamaan Viljatorin yleisiä sopimuskaupan ehtoja 🕼  | LÄH |
| Jättämällä sopimustarjouksen si       | itoudun noudattamaan Viljatorin yleisiä sopimuskaupan ehtoja 🗹. | LÄH |
| Jättämällä sopimustarjouksen si       | itoudun noudattamaan Viljatorin yleisiä sopimuskaupan ehtoja 🕜. | LÄH |
| Jättämällä sopimustarjouksen si       | itoudun noudattamaan Viljatorin yleisiä sopimuskaupan ehtoja 🕼  | LÄH |

### Ostotarjouksen hyväksyminen

- Mikäli myyjä hyväksyy ostotarjouksesi, Viljatori lähettää sekä myyjälle että ostajalle tiedot syntyneestä kaupasta.
- OSAPUOLET SOPIVAT TOIMITUKSESTA KESKENÄÄN.
- Ostaja tilittää kauppahinnan suoraan myyjälle.
- Viljatori laskuttaa ostajalta välityspalkkion, joka on 1 eur/ tn alv. 0.
- Laskutus tapahtuu koontilaskuina, jotka Viljatori toimittaa ostajan omissa tiedoissaan ilmoittamaan osoitteeseen.

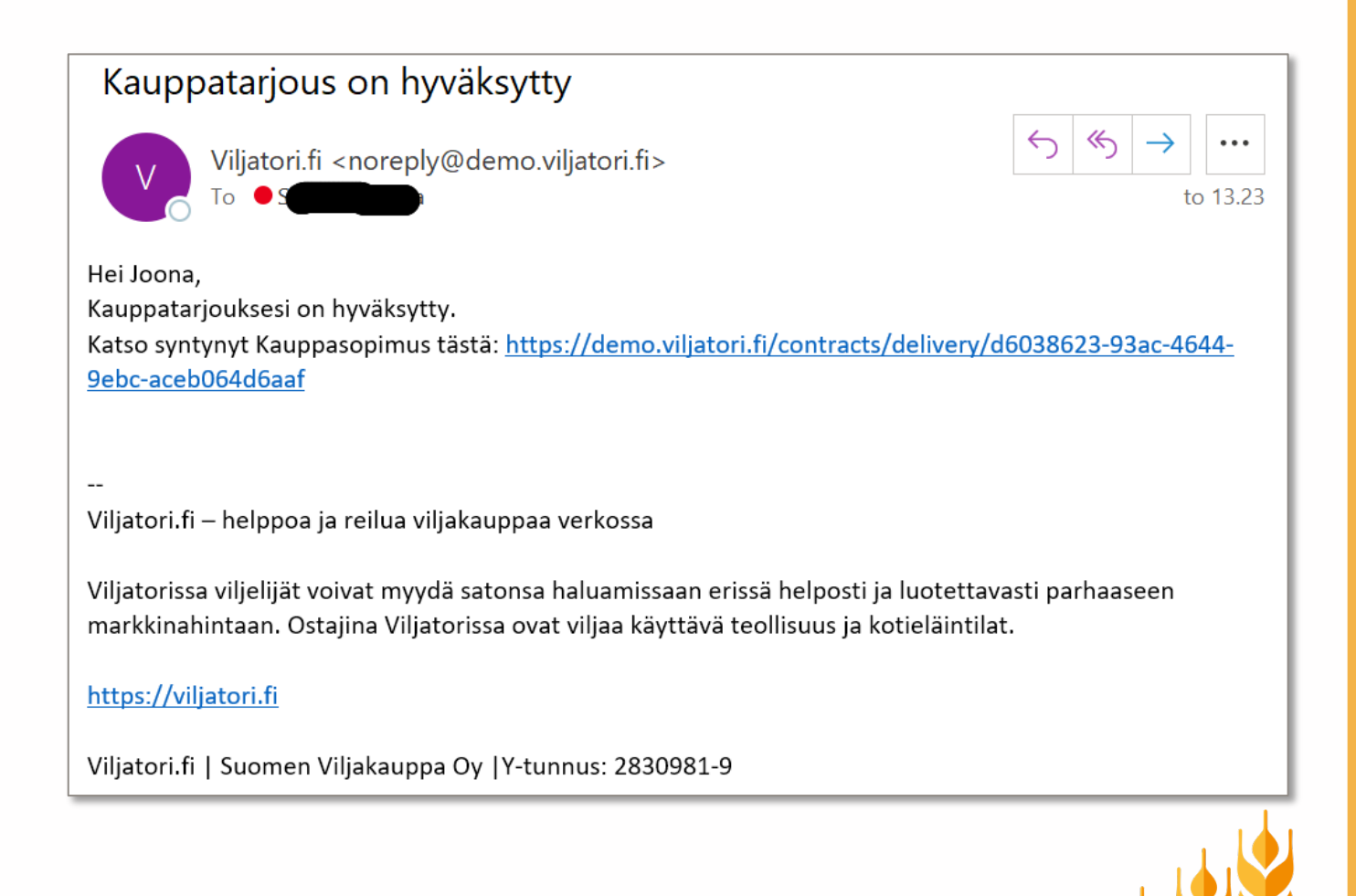

#### Lisätietoa

- Viljatorin mobiiliaplikaatio on tehty viljelijän työkaluksi. Hintakyselyjä voi siksi toistaiseksi tehdä vain Viljatorin mobiiliapplikaatiolla.
- Hintakyselyihin voi vastata ainoastaan Viljatorin selainversiolla.
- Jos hintakyselyjen tekemiseen, mobiiliapplikaation käyttöön tai kyselyihin vastaamiseen liittyen tulee kysymyksiä, laita viestiä Viljatorin kehitystiimille, mailiosoitteeseen info@viljatori.fi
- Voit myös lähettää tekstiviestin (tai multimediaviestin) numeroon 16130. Lisää tekstiviestin alkuun tunniste VILJA ja kirjoita sen jälkeen viestisi. Viesteihin voit hyvin liittää kuvakaappauksia tai muuta lisätietoa.

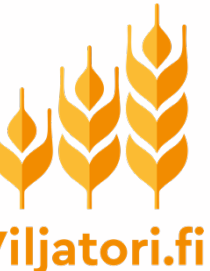

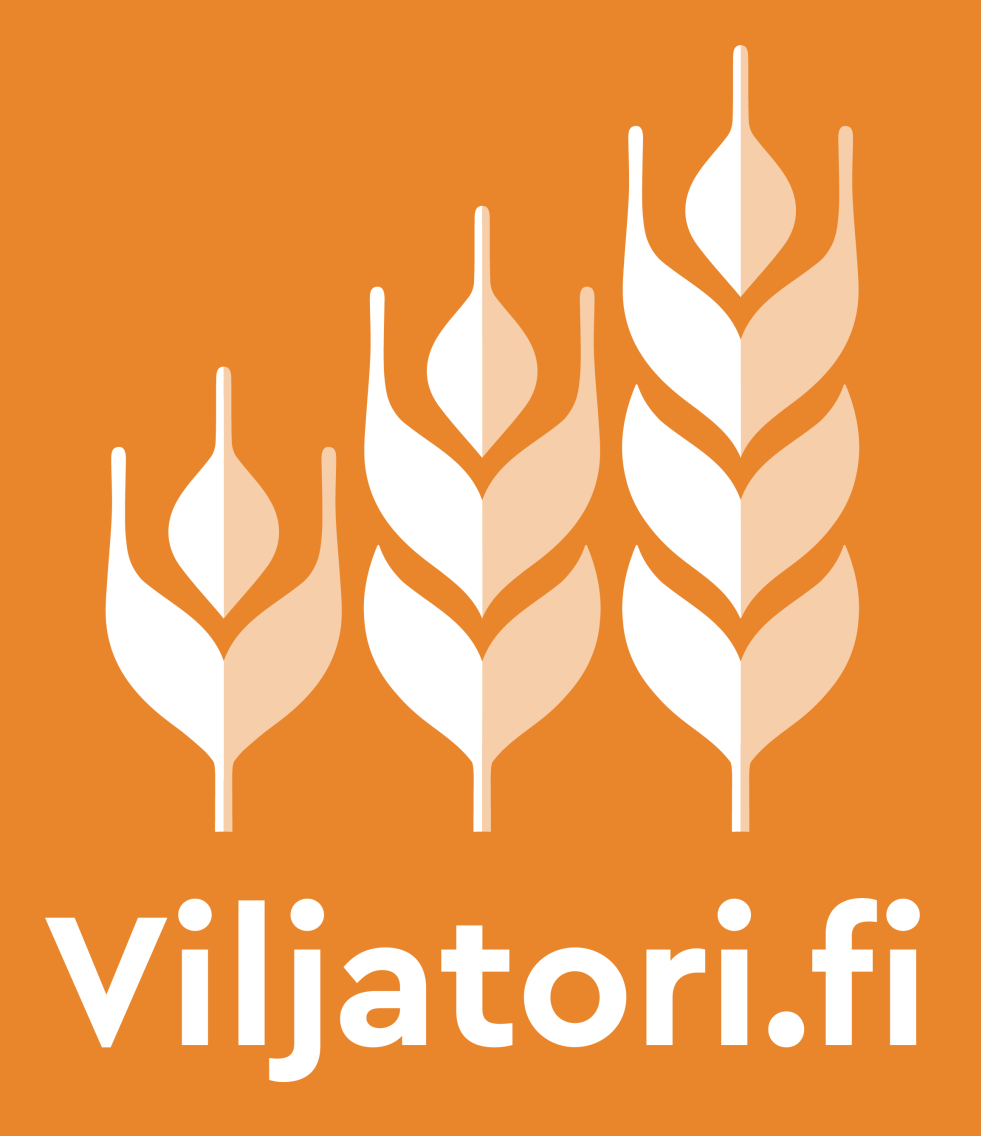